# 账套结转应急过渡方案

#### 一、背景

全国疫情爆发,公司根据政府政策要求延迟上班,因此 2020 年建新账的账套结转补丁将延期发布。

对于着急建立 2020 年新账处理业务的单位,发布以下应急过 渡方案。对于 2020 年账务处理可以延后的单位,建议不采用此方 案,等待账套结转补丁。

## 二、账套结转方案

1、 备份 2019 年账套

第一步,点击"开始一程序一金算盘软件 11.0一金算盘 HRP11.0-金算盘账套管理系统 11.0",如图

|          | 「」 数据库 | ·登录                        |          | X  |
|----------|--------|----------------------------|----------|----|
|          | 管理员    | system                     | <b>V</b> | 确定 |
|          | 口令     |                            | ×        | 取消 |
| ▲ ○      | 连接串    | GAAC                       |          |    |
| 理系统 11.0 | 驱动器    | Oracle Provider for OLE DB |          |    |

第二步, 选中相应账套, 点击"账套"-"账套备份", 如下图:

| 🐚 金算盘 HRP V11.0.20190101账                | €管理 (V1 | 1.0.20190101) |          |      |
|------------------------------------------|---------|---------------|----------|------|
| 系统(S) 数据库(D) 核算单位(C)                     | 账套(F)   | 工具(T) 帮助(H)   |          |      |
| 로   🖬 🗅 🗙   🔂   🕄   🌓                    |         |               |          |      |
| 组织机构                                     | 账套列表    |               |          |      |
| ▶ 核算单位                                   | 账套名     | Oracle用}      | □名  版本号  | 建账日期 |
| 「「「」「「「」」 「「」」 「「」」 「」 「」 「」 「」 「」 「」 「」 |         |               |          | 23   |
| 选择账套(业) 其它选项(X)                          |         |               |          | 2    |
| 备份方式(M):                                 |         | ④ Oracle导出(0) | ○ 数据泵(P) |      |
| ☑ 备份后压                                   | 缩(D)    | 増量备份(I)       |          |      |
| 备份路径(P): D:\账套备份                         | \       |               |          |      |
|                                          |         |               |          | _    |
|                                          |         |               |          |      |
|                                          |         |               |          |      |
| <b>备份信息</b>                              |         |               |          | ^    |
|                                          |         |               |          |      |
|                                          |         |               |          |      |
|                                          |         |               |          |      |
|                                          |         |               |          |      |
|                                          |         |               |          | 14   |
|                                          |         |               |          |      |
|                                          |         |               |          |      |
| 🗙 取消                                     | << ⊥    |               | 🥒 完成     |      |
|                                          |         |               |          |      |

2、 建立 2020 年过渡账套

第一步,点击"开始一程序一金算盘软件 11.0一金算盘 HRP11.0-金算盘账套管理系统 11.0",

第二步,点击"账套"-"账套恢复",选择要恢复的账套,在 "0racle账套"选框中输入"2020年过渡账套"如下图,

| 驞 金算盘 HR   | P V11.0.2019010                                   | 1账套管理 (V11                                             | .0.201901                                    | 01)                            |                 | - • ×                                   |
|------------|---------------------------------------------------|--------------------------------------------------------|----------------------------------------------|--------------------------------|-----------------|-----------------------------------------|
| 系统(S) 数据   | 諸库(D) 核算单位                                        | ǐ(C) 账套(F) ]                                           | E具(T) 帮                                      | 驺助(H)                          |                 |                                         |
| 로 🛛 🖉      | 🗙   🔮   😲                                         | <b>I</b> ,                                             |                                              |                                |                 |                                         |
| 组织机构       |                                                   | 账套列表                                                   |                                              |                                |                 |                                         |
| 🗋 核算单位 ,   |                                                   | 账套名                                                    |                                              | Oracle用                        | 1户名  版本号        | き 建账日長                                  |
|            | 🛐 账套恢复                                            |                                                        |                                              |                                |                 | 23                                      |
|            | -恢夏账套                                             |                                                        |                                              |                                |                 |                                         |
| <b>713</b> | 要恢复的账套                                            |                                                        |                                              |                                |                 | ₩ 1 1 1 1 1 1 1 1 1 1 1 1 1 1 1 1 1 1 1 |
| <b>L'A</b> | □:\账套批重(                                          | 灰夏刪除工具(更                                               | 新版)∖wa⊔                                      | n\GADATA006                    | 57_2019 <b></b> | 💥 取消                                    |
|            | Oracle账套                                          |                                                        |                                              |                                |                 |                                         |
| [2]        | 2020年过渡账                                          | 套                                                      |                                              |                                |                 |                                         |
|            | □ 在原账套协                                           | 夏                                                      |                                              |                                |                 |                                         |
|            | 恢复用oracle数<br>1.数据泵备份收<br>2.请先将备份文<br>D:\oracle\p | 屠京方式备份的MM<br>還方式只适用于<br>信件拷贝到orcle開<br>oduct\10.2.0/ac | 홉(*. dup)<br>racle10gJ<br>済器以下目<br>min/gaac/ | 注意:<br>3以上版本.<br>目录<br>dpdump/ |                 |                                         |
|            |                                                   |                                                        |                                              |                                |                 |                                         |
|            |                                                   | •                                                      |                                              |                                |                 | ▶                                       |
| 连接服务器:     | 本地   连接                                           | 串: GAAC                                                | 管理员:                                         | system                         | Oracle Prov     | ider for OLE : //                       |

注:不要勾选"在原账套恢复"。

3、 增加 2020 年会计年度

进入"2020年过渡账套",打开"基础设置一会计日历", 选择"会计年度"点击"新增",软件自动增加 2020 年会计年 度,点击"确定"按钮退出此界面即可。

| 产品模块                 | ▲ 名称 类型        | 快捷编码              |                          |            |             |
|----------------------|----------------|-------------------|--------------------------|------------|-------------|
| □ ● 系统管理             | 🗌 🔍 组织机构 🛛 产品構 | 莫块 zzjg           |                          |            |             |
| 日く 基础设置              |                | *14 * *           |                          |            |             |
|                      | מ              |                   |                          |            |             |
| □ □ □ 1 往来单位 机构 1000 | 1 本单位          |                   |                          | •          | A 75 C      |
|                      |                | 米谷へに#10回2010年第12期 | #0)33#b (v) 10           |            | _ ❤         |
|                      | Hit 1012-01-01 | 当制会计期间p2019年第12期  | 期间数(3/12 3               | 李贤刻广* 千年刻下 | 💥 取消        |
| 山 山 🤍 初次官理           | F(v) 2019 💌    | 把修用期(s)2019-01-01 | ↓ 対面中期(m)2019-12-31      |            | · · · · · · |
|                      |                |                   |                          | ·          |             |
| 会计用历 会计期间            |                |                   |                          |            |             |
|                      | (m)            |                   |                          |            |             |
| 日 1 战略绩效             | <u>v</u> 12019 |                   | は市口畑                     | *41        |             |
| □□- 🐧 财务会计           | 原码模糊过滤         | 7加口州 2010-01-01   | 5010-01-21<br>2010-01-21 | 1八心        |             |
| 回 🔍 管理会计             |                | 2019-01-01        | 2019-01-31               | 2月173      |             |
| 田 🥄 资产管理             | 2              | 2019-02-01        | 2019-02-20               |            |             |
| 日本 🤍 经营分析            | 4              | 2019-04-01        | 2019-04-30               | 白田         |             |
| 日 気 数据集成半台           | 5              | 2019-05-01        | 2019-05-31               | 自由         |             |
| 日、「院歌宣明」             | 6              | 2019-06-01        | 2019-06-30               |            |             |
|                      | 7              | 2019-07-01        | 2019-07-31               | 启用         |             |
|                      | 8              | 2019-08-01        | 2019-08-31               | 启用         |             |
|                      | 9              | 2019-09-01        | 2019-09-30               | 启用         |             |
|                      | 10             | 2019-10-01        | 2019-10-31               | 启用         |             |
|                      | 11             | 2019-11-01        | 2019-11-30               | 启用         |             |
|                      | 12             | 2019-12-01        | 2019-12-31               | 启用         |             |
|                      |                |                   |                          |            |             |
|                      |                |                   |                          |            |             |
|                      |                |                   |                          |            |             |
|                      |                |                   |                          |            |             |
|                      |                |                   |                          |            |             |
|                      |                |                   |                          |            |             |
|                      |                |                   |                          |            |             |
|                      |                |                   |                          |            |             |
|                      |                |                   |                          |            |             |
|                      |                |                   |                          |            |             |
|                      |                |                   |                          |            |             |
|                      |                |                   |                          |            |             |
| 4                    |                |                   |                          | •          |             |
|                      |                |                   |                          |            |             |

4、 维护 2020 年财务基础信息

各单位可使用 2020 年的日期登陆"2020 年过渡账套", 自行根据核算中心下发的基础信息变更要求,新增及修改 相关信息,如会计科目、部门经济分类等。

(1)"会计科目"新增操作说明:

▶ 点击:基础设置-财务会计-会计科目(如下图)

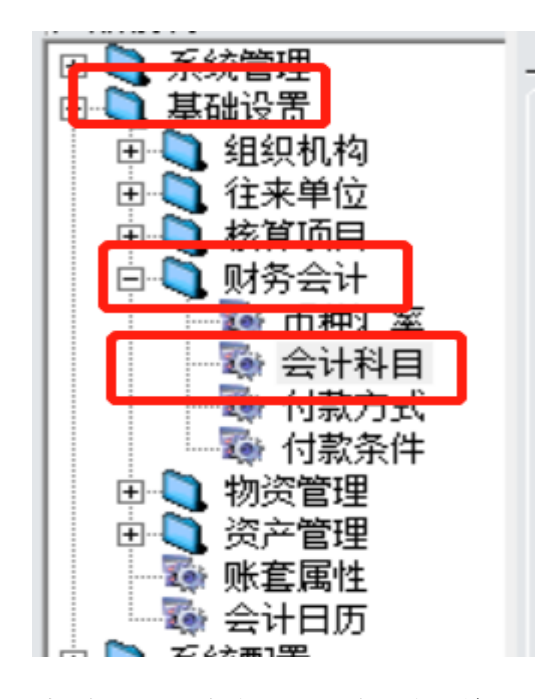

▶ 点击鼠标右键,选择"新增",出现下图:

| 料目编号(C)       ●       ●       ●       ●       ●       ●       ●       ●       ●       ●       ●       ●       ●       ●       ●       ●       ●       ●       ●       ●       ●       ●       ●       ●       ●       ●       ●       ●       ●       ●       ●       ●       ●       ●       ●       ●       ●       ●       ●       ●       ●       ●       ●       ●       ●       ●       ●       ●       ●       ●       ●       ●       ●       ●       ●       ●       ●       ●       ●       ●       ●       ●       ●       ●       ●       ●       ●       ●       ●       ●       ●       ●       ●       ●       ●       ●       ●       ●       ●       ●       ●       ●       ●       ●       ●       ●       ●       ●       ●       ●       ●       ●       ●       ●       ●       ●       ●       ●       ●       ●       ●       ●       ●       ●       ●       ●       ●       ●       ●       ●       ●       ●       ●       ●       ●       ●       ●       ● | 1 新增会计科目                                                                                                    |                                                                                                    |                                                                                       | <b>—X</b> —                                                                                                    |
|----------------------------------------------------------------------------------------------------|----------------------------------------------------------------------------------------------------|----------------------------------------------------------------------------------------------------|---------------------------------------------------------------------------------------|----------------------------------------------------------------------------------------------------|
| 计里里位                                                                                                    | 秋日編云144日       科目編号(C)       科目名称(N)       合并代码(A)       科目体系(S)       财务会计科目体.▼       科目性质(P)       其它       多而种核算(M)       ○ 不进行多而种核算       ○ 核算所有而种       ○ 核算所有而种       ○ 核算所有而种       □ 期末调汇 | <ul> <li>□ 现金或现金等价物</li> <li>□ 资金中心结算</li> <li>□ 启用备查薄</li> <li>□ 成本核算</li> <li>• 輔助核算(E)</li> <li>□ 单位</li> <li>□ 部门</li> <li>□ 职员</li> <li>□ 统计</li> <li>□ 项目</li> </ul> | 选择         智能核算           功能分类科目         部门经济分类科目           政府经济分类科目         政府经济分类科目 | <ul> <li>✓ 确定</li> <li>※ 取消</li> <li>● 新增</li> <li>● 计算利息</li> <li>○ 借方</li> <li>○ 贷方</li> <li>□ 停用(S)</li> </ul> |

备注:新增的科目要与上级科目的科目体系,科目类别, 科目性质,辅助核算等保持一致

- (2) "功能分类科目"新增操作说明
- ▶ 点击:基础设置-核算项目-智能段编码设置(如下图)

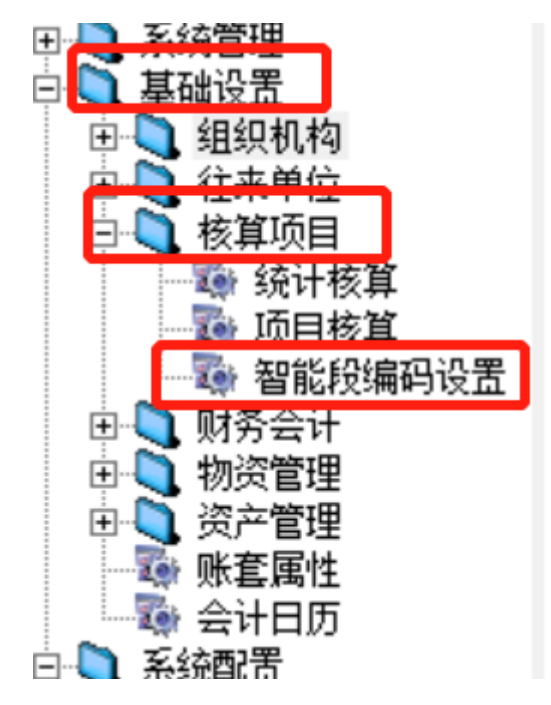

▶ 点击鼠标右键,选择"新增",出现下图:

| 1 | 1 新增功能分类科目  |          |     |  |  |  |
|---|-------------|----------|-----|--|--|--|
|   |             | <b>V</b> | 确定  |  |  |  |
|   | 功能分类科目编码(C) | ×        | 取消  |  |  |  |
|   |             | +        | 新增  |  |  |  |
|   | 功能分类科目名称(1) | <u>.</u> | 记事簿 |  |  |  |
|   |             | □ 停用     | ]   |  |  |  |

双击需要更名的"功能分类科目",在下图中变更相应内容 即可!

| <b>章 修改功能分类科目</b>     | ×     |
|-----------------------|-------|
|                       | ✔ 确定  |
| 功能分类科目编码(C) 208-05    | 💥 取消  |
|                       | 💷 记事簿 |
| 功能分类科目名称(1) 行政事业单位离退休 |       |
| J                     | □ 停用  |

- (3) "部门经济分类科目"修改操作说明:
- ▶ 点击:基础设置-核算项目-智能段编码设置(如下图)

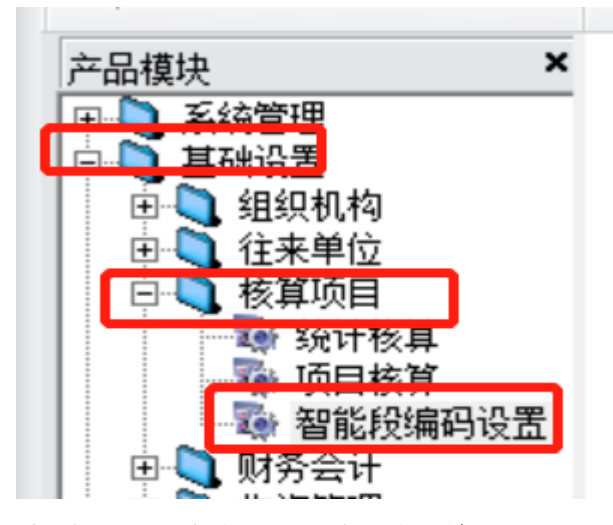

▶ 点击鼠标右键,选择"新增",出现下图:

| ■ 新増部门经济分类科目  |          |     |  |  |
|---------------|----------|-----|--|--|
|               | <b>~</b> | 确定  |  |  |
| 部门经济分类科目编码(C) | ×        | 取消  |  |  |
|               | +        | 新増  |  |  |
| 部门经济分类科目名称(1) | <u>.</u> | 记事簿 |  |  |
|               | □ 停用     | 3   |  |  |

又击需要更名的"部门经济分类科目",在下图中变更相应 内容即可!

| 1 修改部门经济分类科目            | ×     |
|-------------------------|-------|
|                         | ؇ 确定  |
| 部门经济分类科目编码(C) 301-01-03 | 💥 取消  |
| 部门经济分类科目名称(1) 岗位工资      | 💷 记事簿 |
|                         | □ 停用  |

5、 2020 年账务处理

完成会计期间增加和基础信息维护后,即可在 2020 年 过渡帐套中进行 2020 年财务账务处理。

6、 2020 年过渡账套结转成 2020 年正式帐套(待后续通知)

账套结转补丁发布后,软件结转账套时会将"2020年过 渡账套"中 2019 年的数据转为 2020 年正式账套的期初数 据。并且"2020 年过渡账套"录入的 2020 年凭证等相关数据 同样会自动结转到 2020 年正式账套中。

## 三、注意事项

- 2019 年账套结转生成 2020 年账套,并需要在 2020 年账套修 改相关基础信息,例如部门经济分类等。如果直接在 2019 年账 套中修改基础信息,会影响 2019 年数据,所以需备份 2019 年 帐套,建立 2020 年过渡帐套。
- 2、 "增加会计年度"必须在"2020年过渡账套"中增加。
- 3、 "2020年过渡账套"中的年初数据不是 2020年的年初数据, 为 2019年的年初数据,结转补丁生成正式帐套后为 2020 年的年初数。如果需要手工改年初则需要账套结转补丁发 布后,"2020年过渡账套"结转生成正式账套之后修改年初 数据。

7

4、本《账套结账应急过渡方案》仅针对本次疫情导致账套结转 补丁不能及时发布采取的特殊处理方式,此方案以后年度 账套结转不可使用。

### 四、联系方式

公司客服电话: 010-58222235、010-58222989 专管员电话: 彭垚 13501365386

陈培芳 18610025215

左双庆 17319218762

智明 18701619396

运维实施 QQ: 1246663442

运维实施邮箱: jsp59627134@126.com